# MetroMedicalOrder.com Security upgrade

On **Sunday**, **June 21**, we will be implementing an enhanced security standard that ensures user authentication and will also allow for self-service password reset. You will be asked to provide the information required for these upgrades through a one-time registration process on metromedicalorder.com, beginning with your first login to the ordering website on June 21 or afterward. Additionally, **please note that the username you currently use to log on to metromedicalorder.com will convert to your email address as part of the registration process, beginning June 21**.

# Updating your password:

| The https://ibsstaging.metromedical: × +                                                                                                    |                  | _            | ٥                   | $\times$ |
|----------------------------------------------------------------------------------------------------|------------------|--------------|---------------------|----------|
| ← → C 🔒 ibsstaging.metromedicalorder.com/account/sso/register.aspx                                                                                                    | <b>0-</b> Q      | \$           | 0 6                 | ) :      |
| 🔢 Apps 📀 backlog.braverivers 🍥 Backlog-New dro 📀 BRS Support Syste 🝐 BWG - Brave River 📀 Belknap Ecom Admin 🝐 Metro_Website_Ref 📀                                                                       | Belknap White Gr | ·o           |                     | *        |
| Visit cardinalhealth.com for more information about Cardinal Health >                                                                                                    |                  |              |                     |          |
| METRO" Academinate surgery Our Products                                                                                                    |                  | Searc        | ALL O EXACT         | Q,       |
| ■Login<br>Username Update Your Account                                                                                                    |                  |              |                     |          |
| Password Hi demo, we are upgrading the security of your account. Metro Medical now enforces password complexity requirements as well as a password recovery question.                                   |                  |              |                     |          |
| Login         Password         Confirm Password           New Customer Application        i        i           Forget your password?         O Must be at least 8 characters                            |                  |              |                     |          |
| Categories O Not a commonly used password O Must contain 1 or more numbers D Equipment and Diagnotics O Must contain upper and lowercase letters D Media/Sergical Supplies Password Recovery Clausition |                  |              |                     |          |
| Pharmaceutical learns - select                                                                                                    |                  |              |                     |          |
| Contact Us Answer                                                                                                    |                  |              |                     |          |
| For DSCSA reports, click here. You will need a special login to access your reports. Corracy your Sales Rep to obtain this.                                                                             |                  |              |                     |          |
| © 2020 Cardinal Health. All rights reserved.                                                                                                    |                  |              |                     |          |
|                                                                                                    |                  |              |                     |          |
| 🖅 🔎 Type here to search 🛛 🛛 🛱 🔯 👼 🚮 🤤 🖬 🌗 🧕 🖏                                                                                                    | ^                | <i>(</i> . 1 | 7:17 AM<br>/16/2020 | $\Box$   |

You will be prompted to update your password and select a password recovery question. You will need to select a password that meets the criteria listed. As you enter your password, the password requirements will turn green if it meets the criteria.

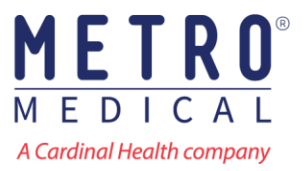

Select a password recovery question from the list and enter the answer. Click Update Account to proceed.

| https://ibsstaging.metromedical                                                                                | ra da como de la como de la como de la como de la como de la como de la como de la como de la como de la como d | - 0 ×                                 |
|----------------------------------------------------------------------------------------------------|----------------------------------------------------------------------------------------------------|---------------------------------------|
| $\leftrightarrow$ $\rightarrow$ C $$ ibsstaging.m                                                              | "Person"     What is your favorite book?                                                                        | 아 Q ☆ O 😝 :                           |
| Apps 🔇 backlog.braverivers                                                                                     | Iknap Ecom Admin 💧 Me                                                                                           | tro_Website_Ref 🚱 Belknap White Gro » |
| Visit cardinalhealth.com for more information                                                                  | What is your mother's maiden name?                                                                              |                                       |
| A Candinal Health company                                                                                      | C What was the name of your first/current/favorite pet?                                                         | Search Q                              |
|                                                                                                    | What was the first company that you worked for?                                                                 | O ANY O ALLO EXACT                    |
| Username                                                                                                    | Where did you meet your spouse?                                                                                 |                                       |
| Password                                                                                                    | Where did you go to high school/college?                                                                        |                                       |
| Login                                                                                                    | What is your favorite food?                                                                                     |                                       |
| New Custemer Application                                                                                       | What city were you born in?                                                                                     |                                       |
| Forgot your password?                                                                                          | Where is your favorite place to vacation?                                                                       |                                       |
| ■ Categories                                                                                                   | - select -                                                                                                    |                                       |
| <ul> <li>Equipment and Diagnostics</li> <li>Medical-Surgical Supplies</li> <li>Pharmaceutical Items</li> </ul> | Answer                                                                                                    |                                       |
| Contact Us                                                                                                    | Update Account                                                                                                  |                                       |
| For DSCSA reports, click here.                                                                                 |                                                                                                    |                                       |
| You will need a special login to access your<br>reports. Contact your Sales Rep to obtain<br>this.             | © 2020 Candinal Health, All rights reserved.                                                                    |                                       |
|                                                                                                    |                                                                                                    |                                       |
|                                                                                                    |                                                                                                    |                                       |
|                                                                                                    |                                                                                                    |                                       |
| Type here to search                                                                                            | o h 💀 📻 🚮 ѐ 🖬 🛄 🌖                                                                                               |                                       |

When you have successfully registered, you will see a confirmation screen. You may now log in using your new username and password.

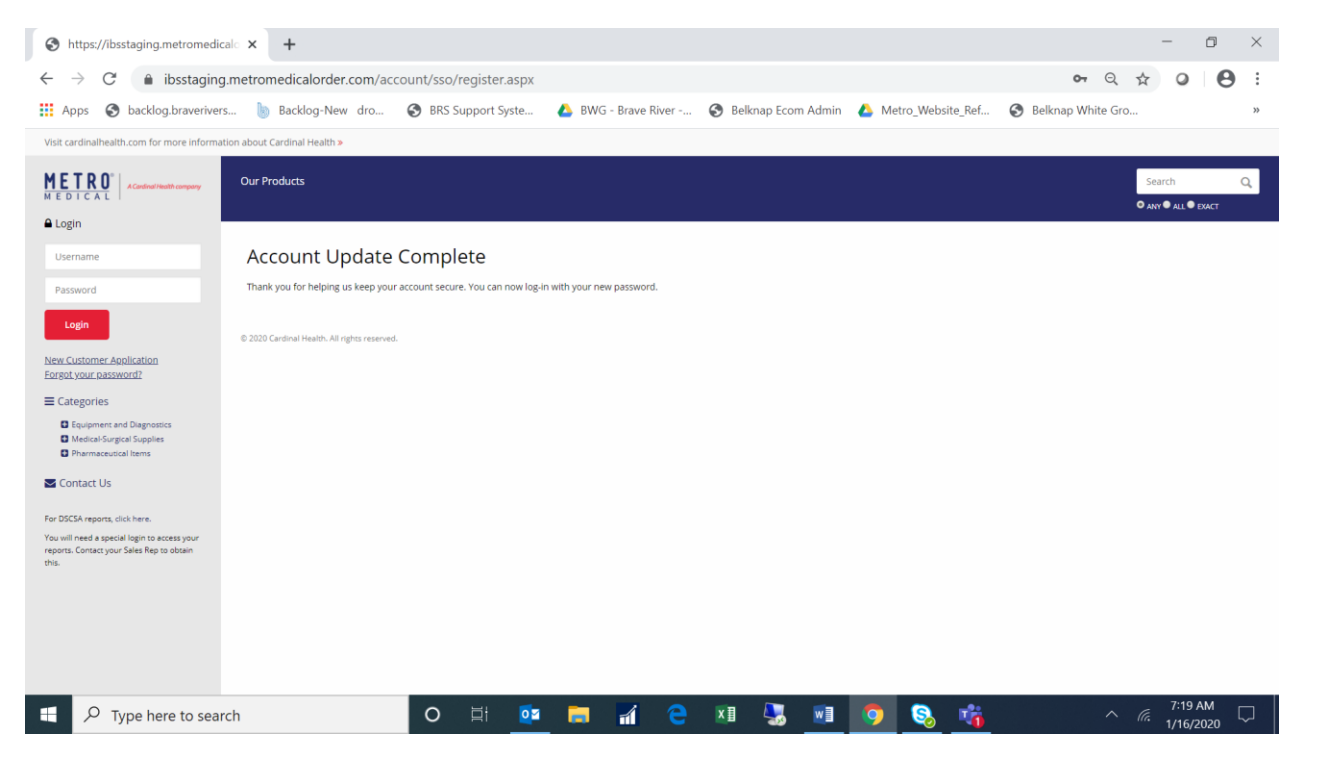

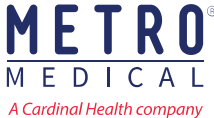

# Managing your account

You will be able to manage the following:

- First and last names of users
- Alternate email addresses
- Password
- Security Questions

Click on Account from the left-hand navigation menu to update and manage your account.

| S https://ibsstaging.metromedical                      | • × +                                                                                                    |         | - r                | 5       | $\times$ |
|--------------------------------------------------------|----------------------------------------------------------------------------------------------------|---------|--------------------|---------|----------|
| $\leftarrow$ $\rightarrow$ C $\triangleq$ ibsstaging.m | netromedicalorder.com/account/ Q                                                                                                    | ☆       | 0                  | θ       | :        |
| Apps 🔇 backlog.braverivers                             | . 🍥 Backlog-New dro 🔇 BRS Support Syste 🝐 BWG - Brave River 🔇 Belknap Ecom Admin 🝐 Metro_Website_Ref 🔇 Belknap White Gro                                                      | o       |                    |         | »        |
| Visit cardinalhealth.com for more information          | n about Cardinal Health »                                                                                                    |         |                    |         |          |
| METRO<br>MEDICAL AConductiveth company                 | Customer #1315 - ALERGY & ASTIMA RHYSCHWC, 590 W AND RD STL AS, ROCHESTER HELS, ML 4337<br>Homa Over Bronducts: Online Desmearts: Benortion: (ID) Carl Emnity: Order History: | Welco   | me, demo 02        | 5+ Logo | ut       |
| 🖀 Customer Accounts                                    | Trome our rouade on me raymons reporting (of cartering) or der nadory                                                                                                    | O ANY O | ALL O EXAC         | т       |          |
| ★ Favorites Lists (0)                                  |                                                                                                    |         |                    |         |          |
| = Categories                                           | Account Information                                                                                                    |         |                    |         |          |
| Equipment and Diagnostics                              | My Profile - User Details                                                                                                    |         |                    |         |          |
| Medical-Surgical Supplies                              | Name: Dwgmt Rogers<br>Email editors: demo2026 Decusion are som                                                                                                    |         |                    |         |          |
| Pharmaceutical Items                                   | Enian Jouress. delinologija reveni koni<br>Drdar Confermation Email: drogeračilar com                                                                                         |         |                    |         |          |
| Account                                                | AR Payment Confirmation Enail: drogerspectrement com                                                                                                    |         |                    |         |          |
| Contact Us                                             | tát                                                                                                    |         |                    |         |          |
| For DSCSA reports, click here.                         |                                                                                                    |         |                    |         |          |
| You will need a special login to access your           | Account Login                                                                                                    |         |                    |         |          |
| reports. Contact your Sales Rep to obtain<br>this.     | demo02                                                                                                    |         |                    |         |          |
|                                                        | Password: *******                                                                                                    |         |                    |         |          |
|                                                        | Change Password                                                                                                    |         |                    |         |          |
|                                                        |                                                                                                    |         |                    |         |          |
|                                                        | Recovery Question                                                                                                    |         |                    |         |          |
|                                                        | What is your mother's maiden name?                                                                                                    |         |                    |         |          |
|                                                        | Answer: ********                                                                                                    |         |                    |         |          |
|                                                        | Change Recovery Question                                                                                                    |         |                    |         |          |
|                                                        | © 2020 Cardinal Health. All rights reserved.                                                                                                    |         |                    |         |          |
| Type here to search                                    | N 🛱 📴 🖬 🔐 😌 🗱 🛄 🧿 🗞 👫 💦 🔨                                                                                                    | (i.     | 7:24 AN<br>1/16/20 | и<br>20 | ר        |

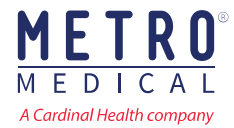

MEDIC

A Cardinal Health company

Α

### **Password reset**

You will now be able to reset your password via the website.

To initiate this process, click on the Forgot Password link in the left-hand navigation menu.

You will receive an email with a link to reset your password.

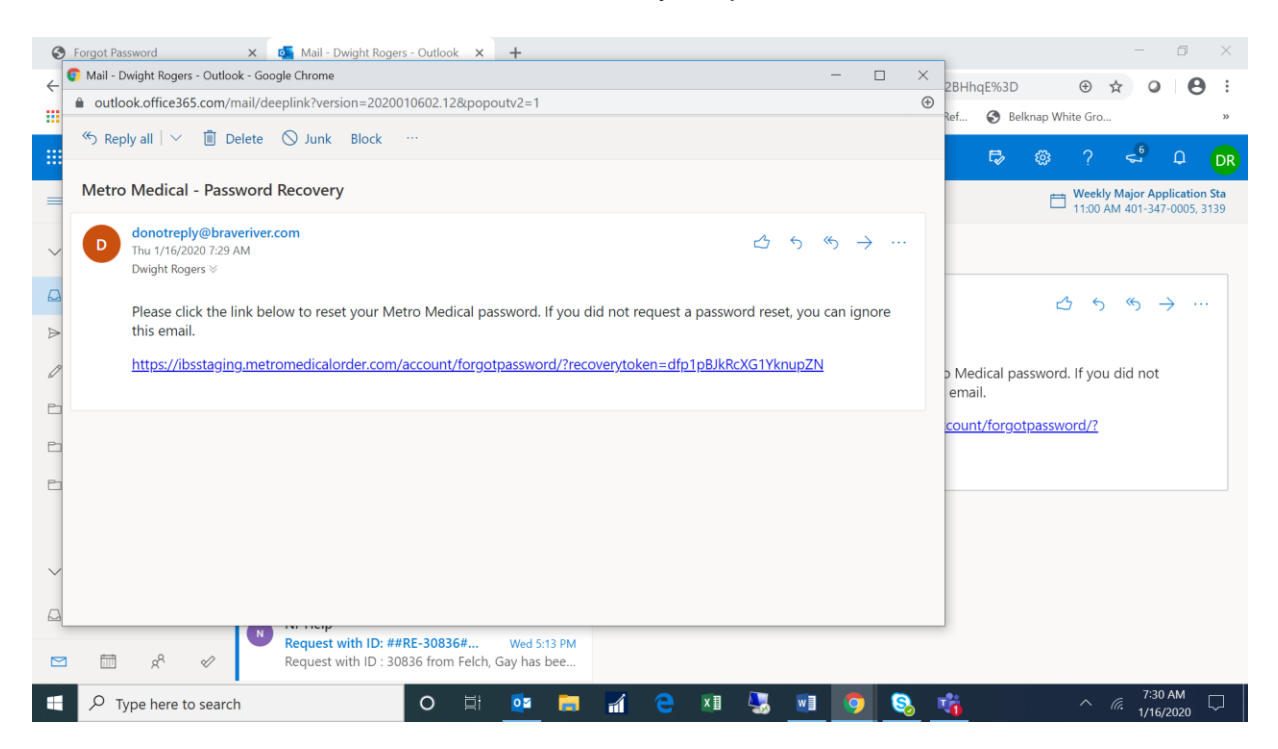

## You will be prompted to answer your security question.

| S Forgot Password                                                                                                    | x 🛛 🗖 Mail - Dwight Rogers - Outlook x 😵 Forgot Password x 🕇                                                                                       | -    | - 1                        | s ×       |
|----------------------------------------------------------------------------------------------------|----------------------------------------------------------------------------------------------------|------|----------------------------|-----------|
| $\leftarrow$ $\rightarrow$ $\mathcal{C}$ $$ ibsstaging                                                                               | metromedicalorder.com/account/forgotpassword/?recoverytoken=dfp1pBJkRcXG1YknupZN Q                                                                 | ☆    | 0                          | Θ:        |
| 🗰 Apps 	 S backlog.braveriver                                                                                                    | s 🍥 Backlog-New dro 🔗 BRS Support Syste 🝐 BWG - Brave River 🔗 Belknap Ecom Admin 🝐 Metro_Website_Ref 🔗 Belknap White Gr                            | o    |                            | >>        |
| Visit cardinalhealth.com for more informa                                                                                            | tion about Cardinal Health >                                                                                                    |      |                            |           |
| METRO <sup>®</sup> AConstruct / Health company                                                                                       | Our Products                                                                                                    | Sear | °ch<br>● ALL ● EX          | Q,<br>kt  |
| ▲ Login Username                                                                                                    | Security Question                                                                                                    |      |                            |           |
| Password                                                                                                    | Enter the answer to your recovery question below. If you do not remember the answer to your recovery question.<br>please contact customer service. |      |                            |           |
| Login                                                                                                    | What is your mother's maiden name?                                                                                                    |      |                            |           |
| New Customer Application<br>Forgot your password?                                                                                    | Your answer Continue                                                                                                    |      |                            |           |
| Categories Equipment and Diagnostics Medical-Surgical Supplies Pharmaceutical Items                                                  | © 2020 Cardinal Health. All rights reserved.                                                                                                    |      |                            |           |
| Contact Us                                                                                                    |                                                                                                    |      |                            |           |
| for DSCSA reports, click here.<br>You will need a special login to access your<br>reports. Contact your Sales Rep to obtain<br>this. |                                                                                                    |      |                            |           |
|                                                                                                    |                                                                                                    |      |                            |           |
|                                                                                                    |                                                                                                    |      |                            |           |
| Type here to sear                                                                                                    | ch O H 📴 🥅 🔂 🗷 🌄 🐨 🧿 🗞 💏 🛛 🔿                                                                                                    | la.  | 7:32 At<br>1/16/ <u>20</u> | ۸<br>20 🖓 |

Once you have correctly answered your security question, you will be prompted to select a new password.

| S Forgot Password                                                                                              | 🗙 🛛 🚳 Mail - Dwight Rogers - Outlook 🗙 🎯 Forgot Password 🗙 🕂                                                              | -                         |           |
|----------------------------------------------------------------------------------------------------|----------------------------------------------------------------------------------------------------|---------------------------|-----------|
| $\leftrightarrow$ $\rightarrow$ C $$ ibsstaging                                                                | g.metromedicalorder.com/account/forgotpassword/?recoverytoken=dfp1pBJkRcXG1YknupZN Q                                      | ☆ 0                       | Θ:        |
| Apps 🔇 backlog.braveriver                                                                                      | rs 🍥 Backlog-New dro 📀 BRS Support Syste 🝐 BWG - Brave River 🥱 Belknap Ecom Admin 🝐 Metro_Website_Ref 🔇 Belknap White Gro | »                         | *         |
| Visit cardinalhealth.com for more informa                                                                      | ation about Cardinal Health >                                                                                             |                           |           |
| METRO <sup>*</sup> ACardinal Health company                                                                    | Our Products                                                                                                    | Search<br>● ANY ● ALL ● E | Q,<br>ACT |
| 🔒 Login                                                                                                    |                                                                                                    |                           |           |
| Username                                                                                                    | Enter New Password                                                                                                    |                           |           |
| Password                                                                                                    | Your answer has been verified. Please enter your new password below.                                                      |                           |           |
| Login                                                                                                    | New Password Confirm New Password                                                                                         |                           |           |
| New Customer Application<br>Forgot your password?                                                              | Set New Password                                                                                                    |                           |           |
| ■ Categories                                                                                                   |                                                                                                    |                           |           |
| <ul> <li>Equipment and Diagnostics</li> <li>Medical-Surgical Supplies</li> <li>Pharmaceutical Items</li> </ul> | © 2020 Cardinal Health. All rights reserved.                                                                              |                           |           |
| Contact Us                                                                                                    |                                                                                                    |                           |           |
| For DSCSA reports, click here.                                                                                 |                                                                                                    |                           |           |
| You will need a special login to access your<br>reports. Contact your Salles Rep to obtain<br>this.            |                                                                                                    |                           |           |
|                                                                                                    |                                                                                                    |                           |           |
|                                                                                                    |                                                                                                    |                           |           |
|                                                                                                    |                                                                                                    |                           |           |
| E $\ensuremath{\mathcal{P}}$ Type here to sea                                                                  | irch O 🗄 📴 🧮 🚮 🤤 🗷 😓 🔟 🥥 🗞 🐴 🔿                                                                                            | 7:35 A                    | M<br>220  |

After you have successfully entered your new password, you will see a confirmation screen.

| Forgot Password                                                                                                | 🗙 🛛 🕰 Mail - Dwight Rogers - Outlook 🗙 🎯 Forgot Password 🗙 🕂                                                              | -               | ٥              | $\times$ |
|----------------------------------------------------------------------------------------------------|----------------------------------------------------------------------------------------------------|-----------------|----------------|----------|
| $\leftrightarrow$ $\rightarrow$ C $\bullet$ ibsstaging                                                         | g.metromedicalorder.com/account/forgotpassword/?recoverytoken=dfp1pBJkRcXG1YknupZN 🛛 o                                    | ☆ 0             | •              | :        |
| Apps 🔇 backlog.braverive                                                                                       | rs 🀌 Backlog-New dro 🥝 BRS Support Syste 🝐 BWG - Brave River 🤣 Belknap Ecom Admin 🝐 Metro_Website_Ref 😵 Belknap White Gro |                 |                | **       |
| Visit cardinalhealth.com for more informa                                                                      | ation about Cardinal Health >                                                                                             |                 |                |          |
| METRO® A Conditional Meeting Company                                                                           | Our Products                                                                                                    | Search          | EXACT          | Q,       |
| 🔒 Login                                                                                                    |                                                                                                    |                 |                |          |
| Username                                                                                                    | Password Update Complete                                                                                                  |                 |                |          |
| Password                                                                                                    | Your password has been successfully changed. You can now log-in with your new password.                                   |                 |                |          |
| Login                                                                                                    | © 2020 Cardinal Health. All rights reserved.                                                                              |                 |                |          |
| New Customer Application<br>Forgot your password?                                                              |                                                                                                    |                 |                |          |
| ■ Categories                                                                                                   |                                                                                                    |                 |                |          |
| <ul> <li>Equipment and Diagnostics</li> <li>Medical-Surgical Supplies</li> <li>Pharmaceutical Items</li> </ul> |                                                                                                    |                 |                |          |
| Contact Us                                                                                                    |                                                                                                    |                 |                |          |
| For DSCSA reports, click here.                                                                                 |                                                                                                    |                 |                |          |
| You will need a special login to access your<br>reports. Contact your Sales Rep to obtain<br>this.             |                                                                                                    |                 |                |          |
|                                                                                                    |                                                                                                    |                 |                |          |
|                                                                                                    |                                                                                                    |                 |                |          |
|                                                                                                    |                                                                                                    |                 |                |          |
| Type here to sea                                                                                               | rch O 🛱 📴 🔚 🔏 😋 🕅 🖫 🛐 🧐 🗞 👘 🔨                                                                                             | 7:3<br>(7: 1/10 | 6 AM<br>5/2020 | $\Box$   |

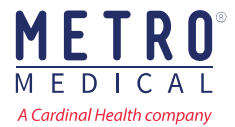

Our Customer Service team will be available at **800.768.2002** to address any questions and provide support during the registration process.

As always, we appreciate your business and thank you for choosing Metro Medical as your partner in care.

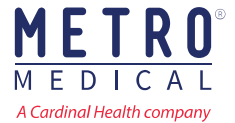